## RENAISSANCE®

## HISD Parents and Students ask: How do I log-in for Renaissance assessments?

- 1. Before Testing Check your Device: Log-in to your device and access Microsoft Teams with teacher.
- Tii
- a. For a district device (IPad, Chromebook, or Laptop) ensure you can log-in to the device. For help, call the HISD service desk at (713) 892-7378 prior to attending a test session. Some district devices have the MS Teams App pre-installed. Student with Chromebooks access MS Teams through the student's office 365 account.
- b. For a personal device, download and install <u>Microsoft Teams App</u> or log-in through the student's office 365 account. Ensure you can <u>login to MS Teams</u> before attending a test session.
- 2. Your teacher will send you an invitation with the day and time of when you will test. <u>Click here</u> for help with joining a team.
- 3. Use your teacher's invitation to open your Microsoft Teams link and join your teacher's meeting at the assigned testing time.
- 4. When the teacher tells you, go to the Renaissance assessment at <u>www.houstonisd.org/screener</u>.
  - a. HISD <u>recommends</u> using the Chrome browser.
  - b. Other browsers may also be used, including: Firefox, MS Edge, or Safari for apple products.
- 5. Choose "Log in with Active Directory" and use the HISD Single Sign On Service to log in. For help logging in, contact the service desk at (713) 892-7378.

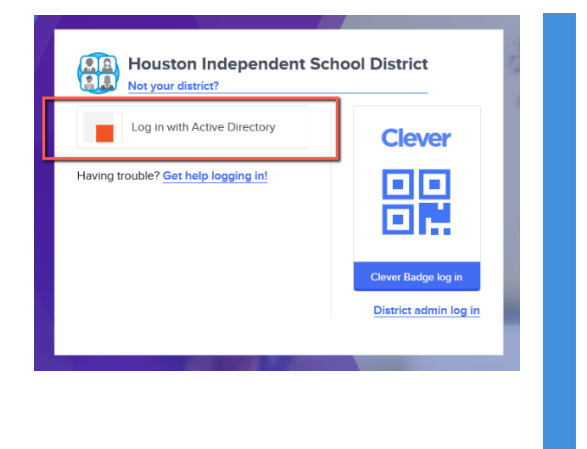

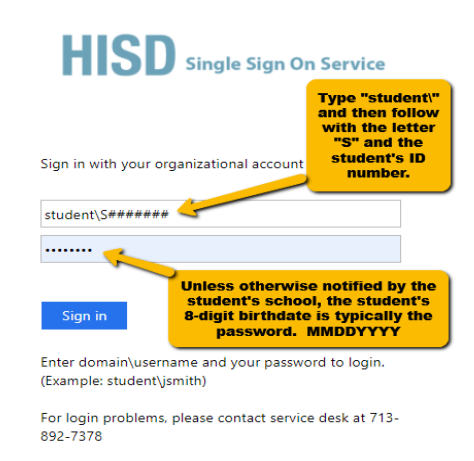

6. When you enter the Renaissance "Home" screen, stop and wait for directions from your teacher.

| RENAISSANCE      |              |            |
|------------------|--------------|------------|
| Home             |              |            |
| Star             | Star Reading | Star Early |
| Reading          | Spanish      | Literacy   |
| Star Early       | Star         | Star Math  |
| Literacy Spanish | Math         | Spanish    |

7. For additional troubleshooting contact the teacher at your school.